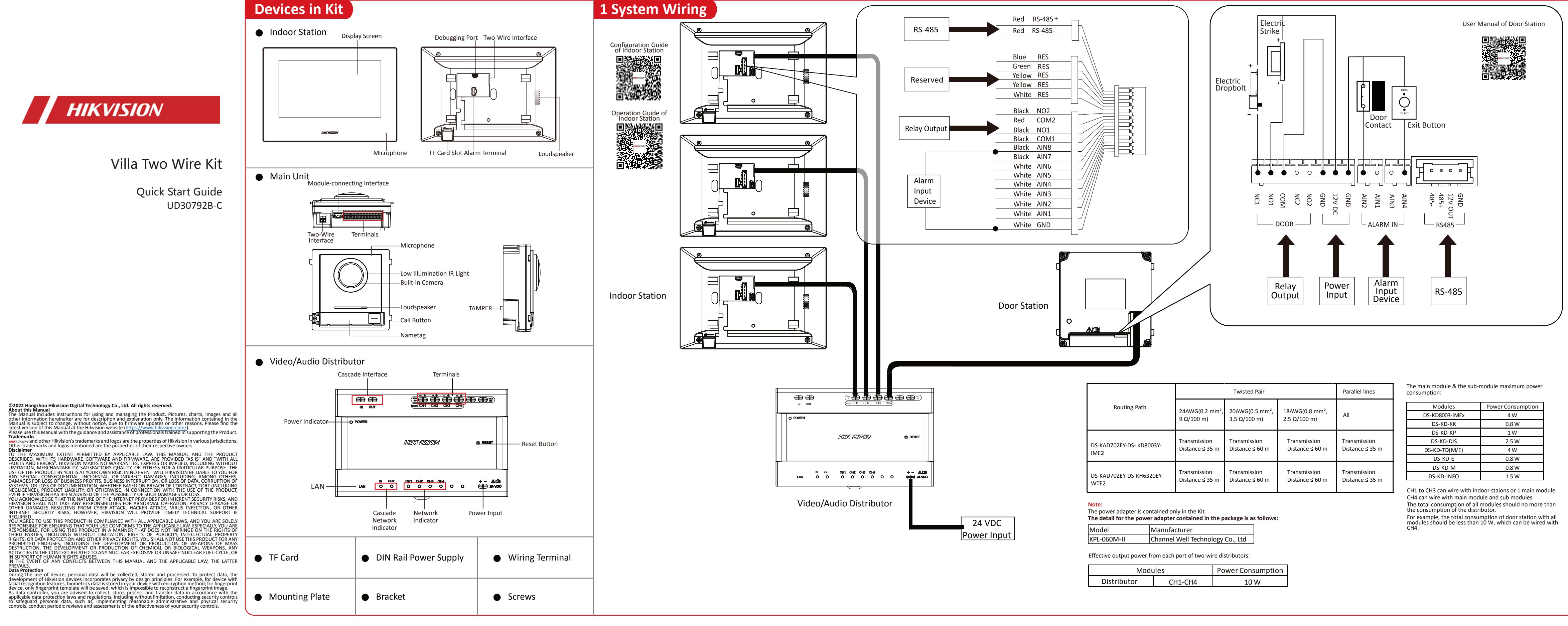

## 2 Installation

### Install Indoor Station

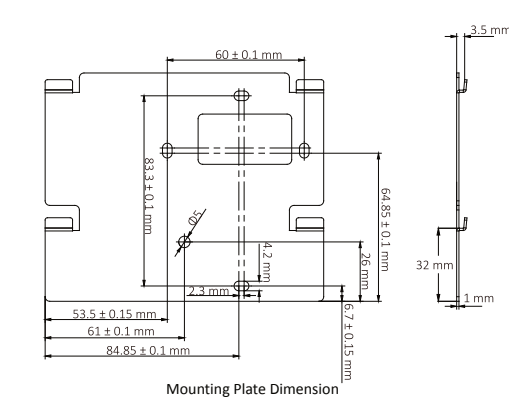

The wall mounting plate and the junction box are required to install the indoor station onto the wall. The dimension of junction box should be 75 mm (width) × 75 mm (length) × 50 mm (depth).

imension of wall mounting plate is shown. Before you begin:

. Tools that you need to prepare for installation: Make sure the device in the package is in good condition and all the assembly parts are included 2. The power supply the indoor station supports is 24 VDC. Make sure your power supply matches your indoor station. 3. Make sure all related equipments are power-off during the installation. 4. Check the product specification for the installation environment.

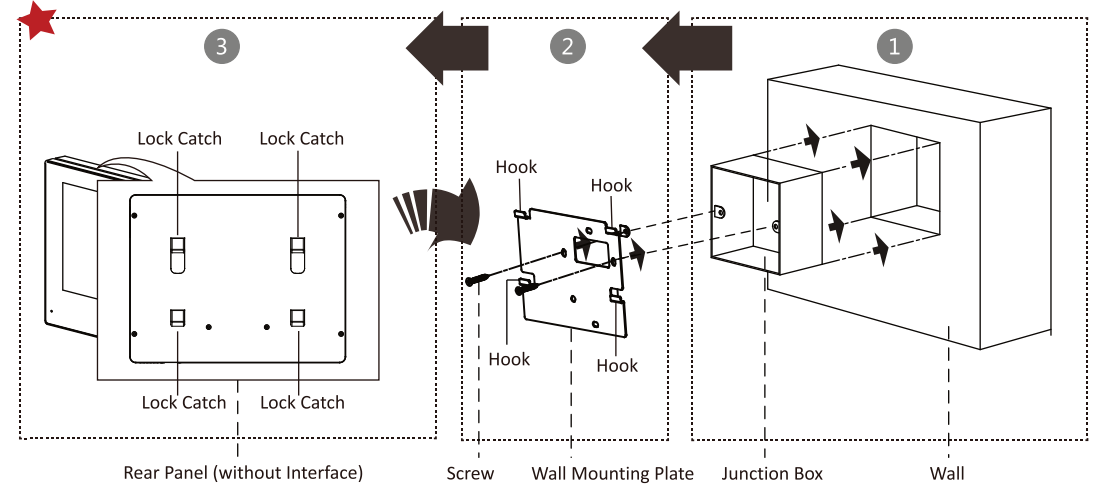

#### Steps:

1. Chisel a hole in the wall. The size of the hole should be 76 mm (width) × 76 mm (length) × 50 mm (depth).

Insert the junction box to the hole chiseled on the wall.

2. Fix the wall mounting plate to the junction box with 2 screws.

3. Hook the indoor station to the wall mounting plate tightly by

inserting the plate hooks into the slots on the rear panel of the

indoor station, during which the lock catch will be locked automatically.

# Install Distributor

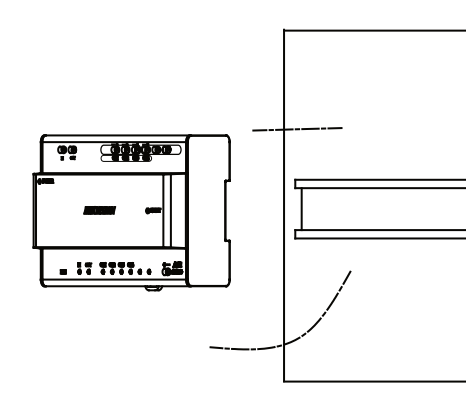

**Before you begin:** Make sure the device in the package is in good Make sure all the related equipment is power-off during the installation. Check the product specification for the installation environment.

## Install Main Unit

Recommended Installation Height (The distance between the camera and the ground): 1.4 m to 1.6 m. The FOV of the camera is : Horizontal: 146°, Vertical: 82°. The highest visual height and lowest visual height of the camera is shown as picture.

1. Here takes flush mounting as an example.

2. The power source should be qualified and meet limited power source or PS2 requirements according to IEC 60950-1 or IEC 62368-1 standard.

#### Before you begin:

1. Tools for installation you need to prepare: Drill (6), cross screw driver (PH1\*150 mm), and gradienter. 2. Make sure all the related equipments are power-off during the installation.

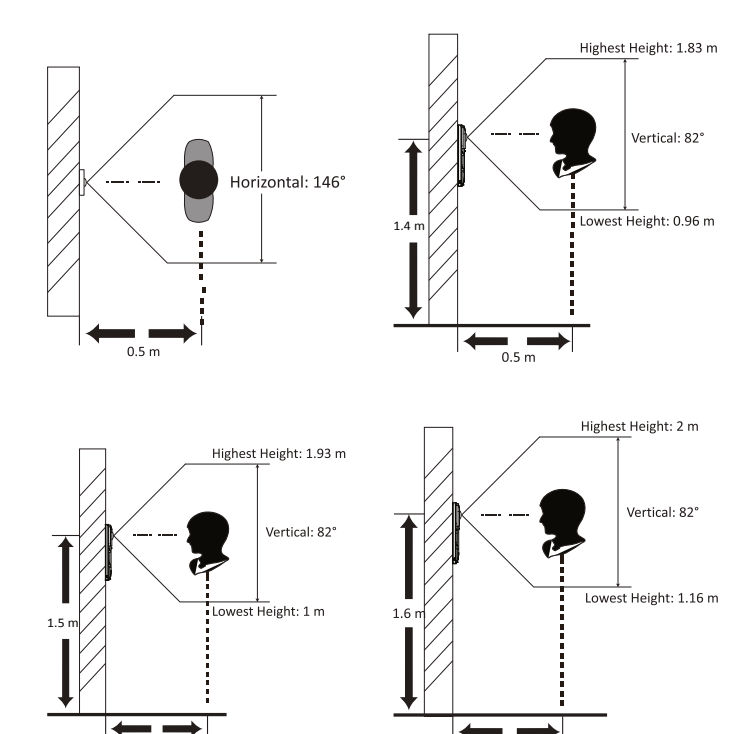

 $\leftarrow \rightarrow$ 

0.5 m

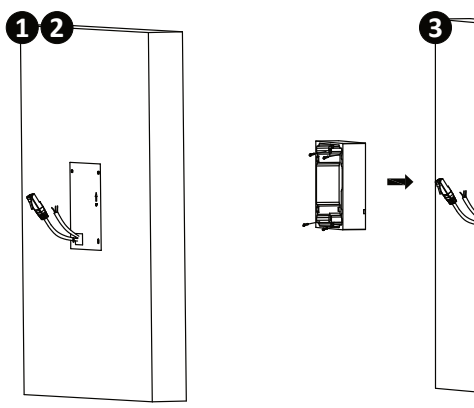

1. Paste the installation mounting template onto the wall. Make sure the mounting template is placed horizontally via measuring with the gradienter. Drill 4 holes according to the screw holes on the sticker. Note: The suggested length of the cables left outside is 100 mm.

2. Drill 4 holes according the mounting plate with the drill size of 6. The depth of each hole is 25 mm. Insert the expansion sleeves into the screw holes.

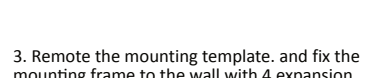

mounting frame to the wall with 4 expansion bolt

-

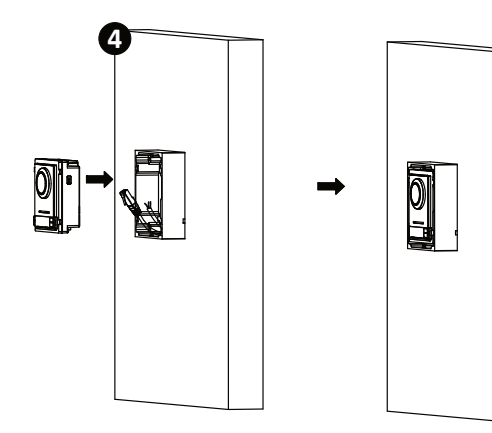

4. Wire the main unit and the cables across the thread holes of the frame. Put the main unit in the frame.

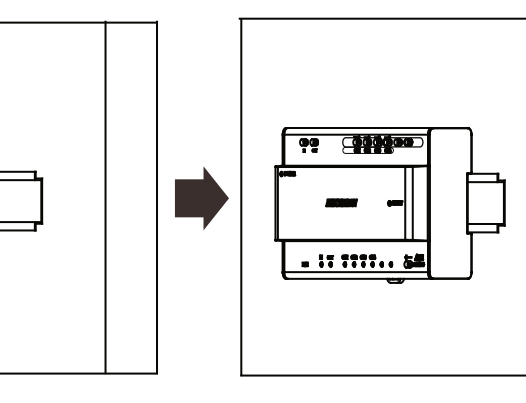

Steps: 1. Fix the DIN rail onto the wall. *Note:* You are required to utilize a matched DIN rail. 2. Press the red clip upward, and lock it to the DIN rail.

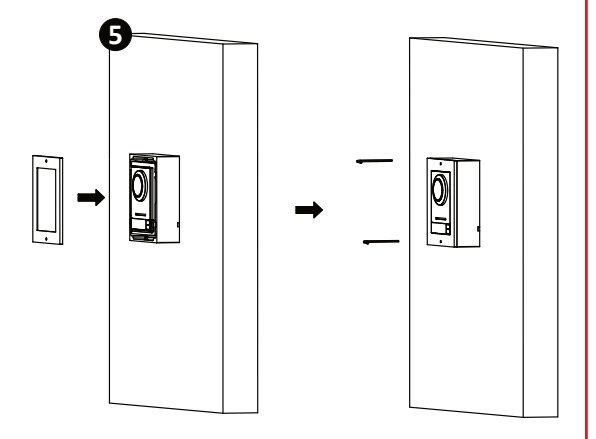

5. Use the hexagon wrench in the package to fix the cover onto the frame.

# **3 Ouick Operation**

#### Select Language

# Language Русский Magya

Choose language according to your actual needs. After language selection, you should follow the instructions to finish the wizard. characters are allowed.

#### Set Wi-Fi

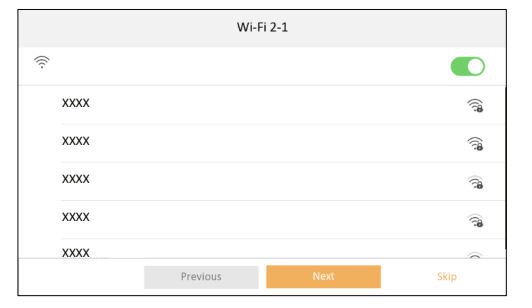

Enable the device Wi-Fi function, and select Wi-Fi. Enter the Wi-Fi's password. If the device has already connected to a wired network, skip the step.

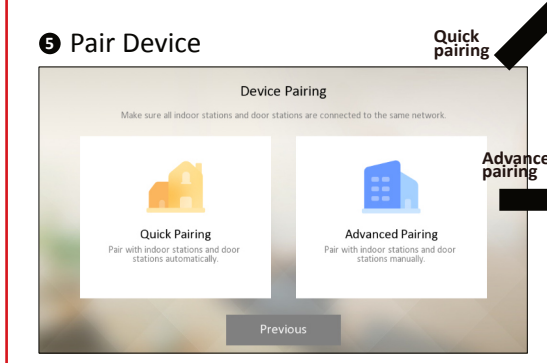

G Set Hik-Connect Service

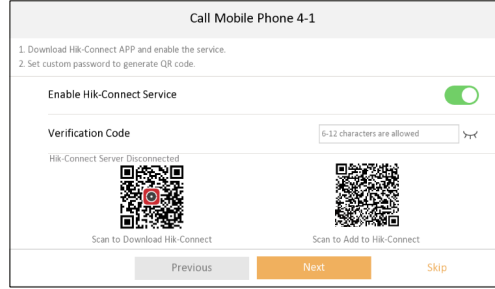

| Set Tim           | e        |                                     |
|-------------------|----------|-------------------------------------|
| Time Settings 4-2 |          | ttings 4-2                          |
| Time Zone         |          | (GMT+08:00) Beijing, Urumqi, Singap |
| Date Format       |          | YYYY-MM-I                           |
| Time Format       |          | 24-Hour Tir                         |
| Time              |          | 2022/11/01 16:                      |
| DST               |          | Disat                               |
|                   |          |                                     |
|                   | Previous | Finish                              |

Activate Device

Welcome

nter the password again.

Create activation password for the device. 8 to 16

8 to 16 characters are allowed.

Set Email/Security Question

Password Reset Method

Enter E-mail address.

You can choose to reset the activation/admin password via the email or security questions if you forget your password.

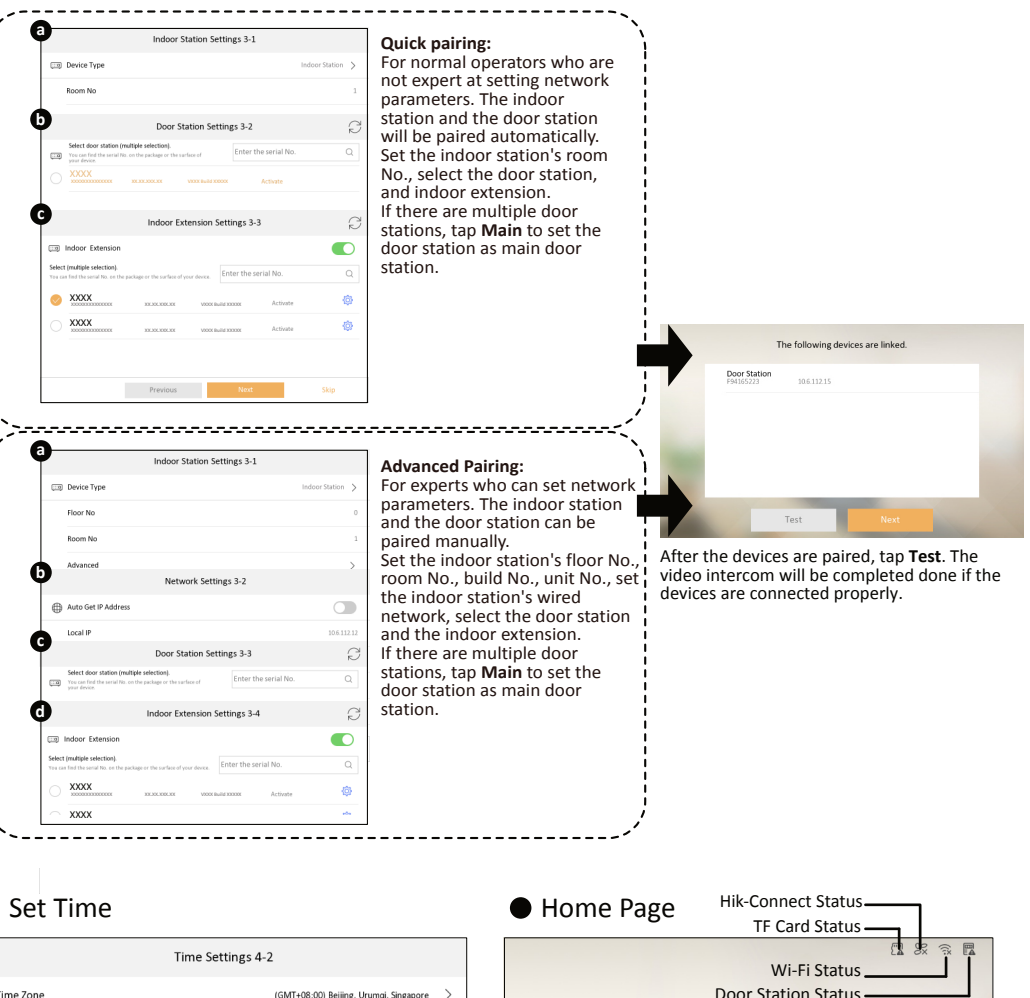

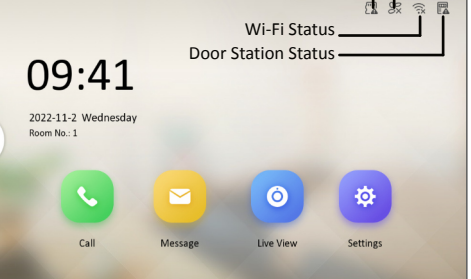

If exceptions occurred, the status icon will be changed at the upper right corner of the screen. Tap the icon and follow the instructions to solve.